## Import und Update der Beschlagsdaten in imos

**SCHRITT 01:** Erstellen Sie eine Datenbanksicherung gemäß den Anweisungen von imos

Öffnen Sie den iX Organizer

SCHRITT 02: Klicken Sie auf Integration-Import

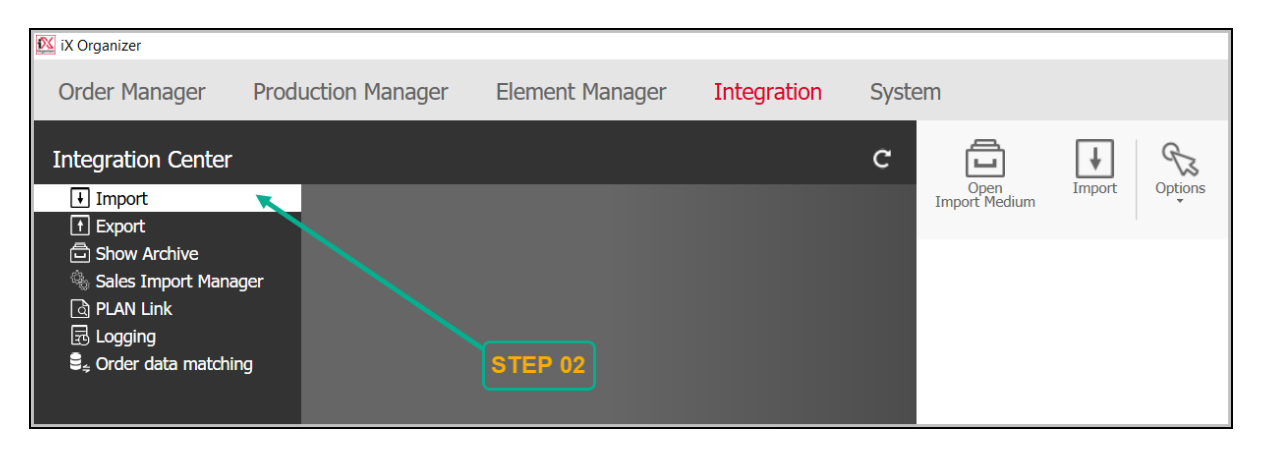

## SCHRITT 03: Klicken Sie auf Importmedium öffnen

| 🔯 iX Organizer                                                                                                    |                    |                 |             |                       |        |         |
|----------------------------------------------------------------------------------------------------|--------------------|-----------------|-------------|-----------------------|--------|---------|
| Order Manager                                                                                                    | Production Manager | Element Manager | Integration | System                |        |         |
| Integration Center                                                                                                    |                    |                 |             | c 🗖                   | ¥      | Cz.     |
| Import     Export     Export     Show Archive     Sales Import Mana     PLAN Link     E Logging     \$     Order data matchir | ger<br>ng          |                 | STEP 03     | Open<br>Import Medium | Import | Options |

**SCHRITT 04:** Kopieren Sie das von Hettich CAD heruntergeladene Beschlagpaket in den neu geöffneten Bildschirm.

Wählen Sie diese Zip-Datei aus und klicken Sie auf die Schaltfläche Öffnen

| anize   New folder  |                                     |                  |                   |           | • |
|---------------------|-------------------------------------|------------------|-------------------|-----------|---|
| This PC             | Name                                | Date modified    | Туре              | Size      |   |
| 3D Objects          |                                     |                  |                   |           |   |
| Autodesk 360        |                                     |                  |                   |           |   |
| Desktop             |                                     |                  |                   |           |   |
| Documents           |                                     |                  |                   |           |   |
| Downloads           |                                     |                  |                   |           |   |
| Music               |                                     |                  |                   |           |   |
| Pictures            | Hettich_Scharniere_120123_V1.zip    |                  |                   | 61,023 KB |   |
| Videos              | stress Hettich_Hinges_120123_V1.zip | 18-05-2023 16:56 | IZArc ZIP Archive | 61,021 KB |   |
| Videos              |                                     |                  |                   |           |   |
| (C:) Local Disk     |                                     |                  |                   |           |   |
|                     |                                     |                  |                   |           |   |
| 🎒 (G:) New Volume   |                                     |                  |                   |           |   |
| e (Z:) Design (\\10 |                                     |                  |                   |           |   |
| •                   |                                     |                  |                   |           |   |

## Vorsichtsmaßnahme: Bevor Sie auf das Import-Symbol klicken, wählen Sie bitte die Importdaten gemäß Ihren Anforderungen aus.

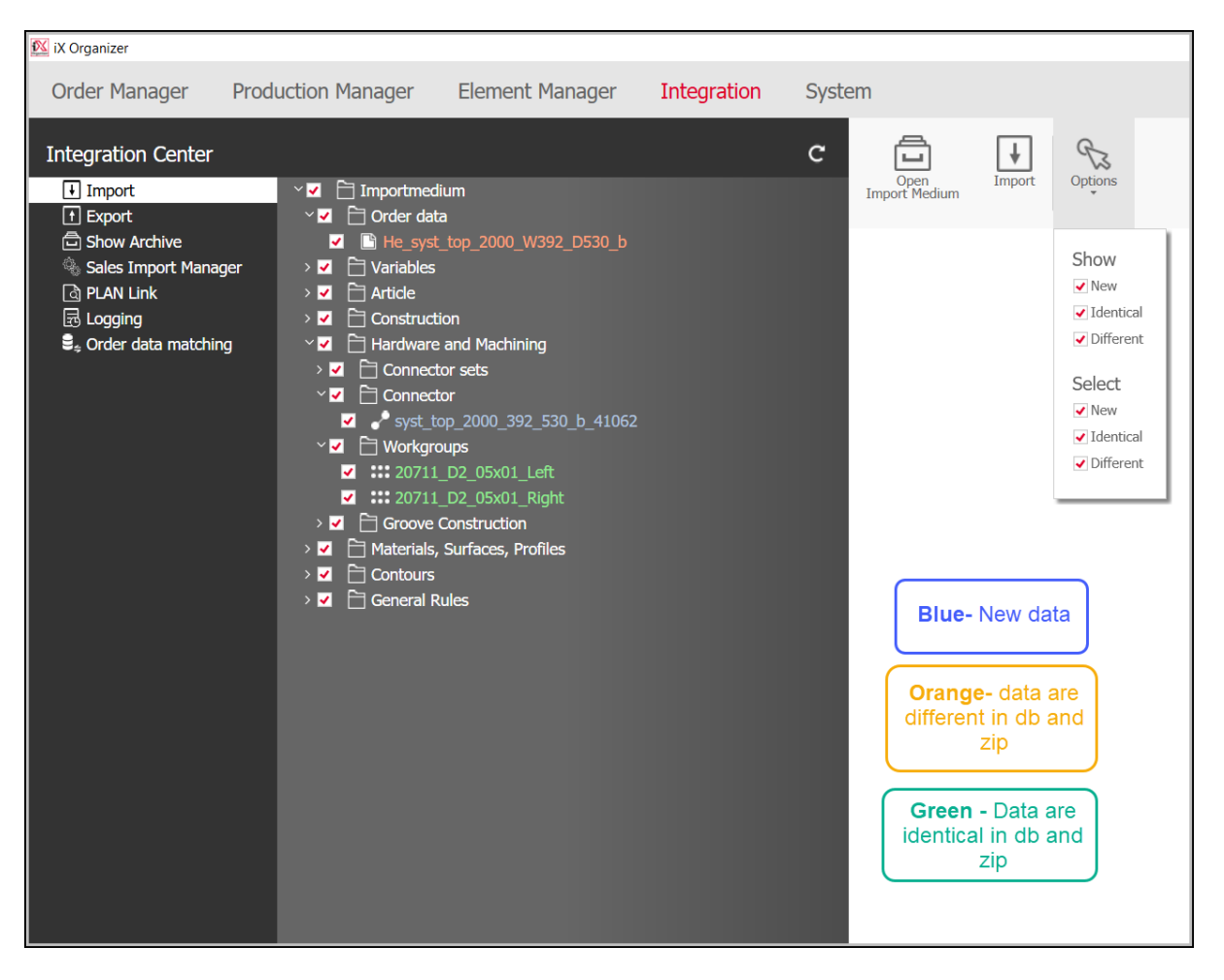

Wir können die Importdaten auch über das Symbol Optionen

**SCHRITT 05:** Klicken Sie auf Importieren und die Daten aus der Zip-Datei werden in Ihre Imos-Umgebung importiert.

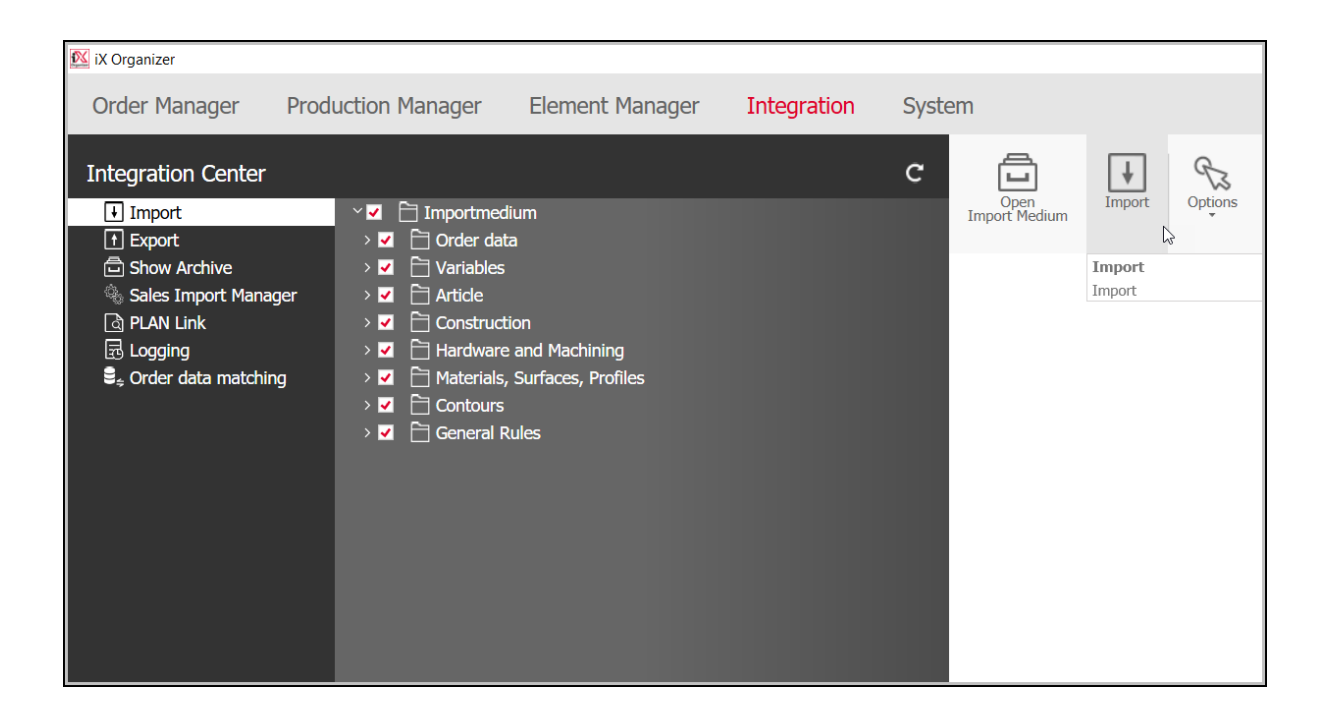

**SCHRITT 07:** Unten in der Verbindungsspalte sehen Sie die erforderlichen Imos-Verbindungsdaten unter dem Ordner "Import" in einem System

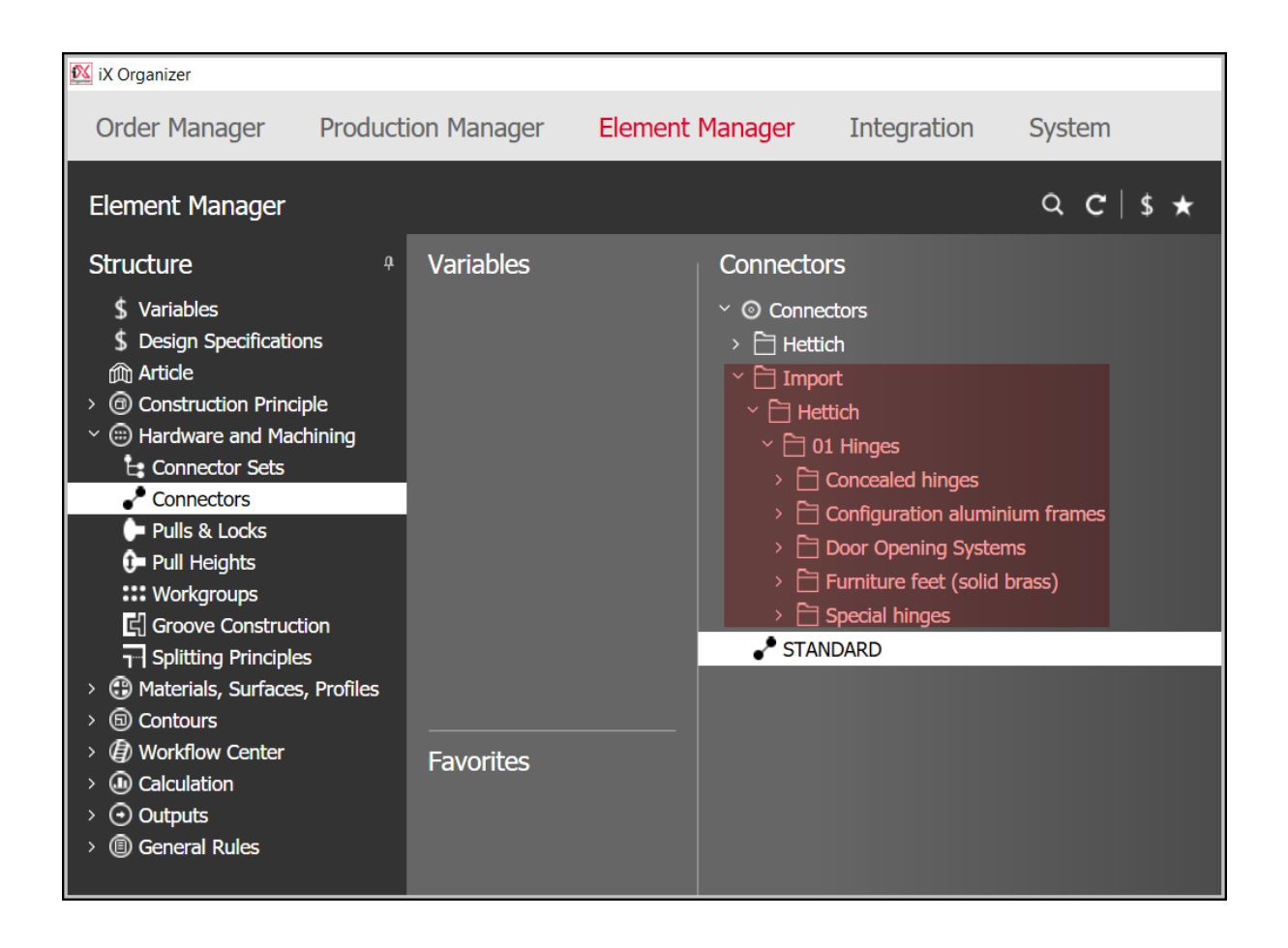